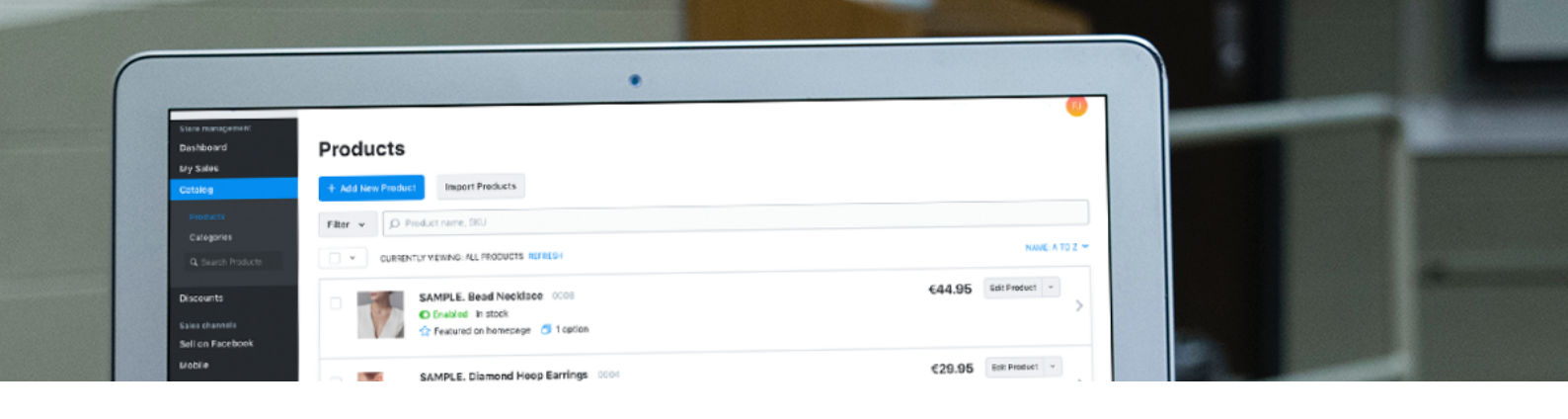

## Adding products to your store

There are two ways to add products to your Sitepro store: manually or in bulk.

Manual entry requires you to add each product one by one. However, if you're transferring large amounts of products or already have your products listed out in a spreadsheet, a bulk import with the help of a csv file may be your best option.

### Adding products manually

To add the products to your Sitepro store do the following:

- 1. Go to your <u>Control Panel  $\rightarrow$  Catalog  $\rightarrow$  Products.</u>
- 2. Click +Add New Product:

| Dashboard              | Products                                               |
|------------------------|--------------------------------------------------------|
| My Sales               |                                                        |
| Catalog                | + Add New Product Import Products                      |
| Products               | Filter V D Product name, SKU                           |
| Categories             |                                                        |
| eBay & Amazon listings | CURRENTLY VIEWING: ALL PRODUCTS REFRESH NAME: A TO Z Y |
| Q Search Products      | Test Product 0001 \$100.00 Edit Product ~              |
| Discounts              | O Enabled In stock: 11                                 |
| Reports                | <ul> <li>Free shipping</li> </ul>                      |
|                        |                                                        |
| Sell on Facebook       | Test Product 00018                                     |
| Mobile                 | C Enabled In Stock                                     |
| Starter Site           |                                                        |

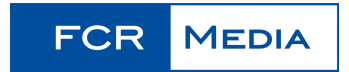

3. Enter the main product details: name, SKU, description and price. If you will ship the product, enter the weight as well:

| Dashboard<br>My Sales                                                              | Add New Product Add New Product                                                                                                    | Duplicate Product $\leftarrow$ $\uparrow$ $\rightarrow$                                  |
|------------------------------------------------------------------------------------|----------------------------------------------------------------------------------------------------|------------------------------------------------------------------------------------------|
| Catalog                                                                            | General* Attributes Options Gallery Files Tax and Shipping SEO Related Products "Buy                                                                                                    | / Now" button                                                                            |
| Products *<br>Categories<br>eBay & Amazon listings                                 | Name New test product                                                                                                    | Price<br>\$ 20.00 ©                                                                      |
| Q. Search Products Discounts Reports                                               | Add image SKU Weight, lbs Newtest 1 Requires shipping or pickup G                                                                                                    | Availability<br>Enabled [ Disable ]<br>Stock Control<br>In Stock ( $\infty$ ) [ Manage ] |
| Sales channels<br>Sell on Facebook<br>Mobile<br>Starter Site<br>All Sales Channels | Description          Image: Image: I | Preview product                                                                          |

- 4. Add in image to best display your product
- 5. Limit the stock if your product is limited.
- 6. Click Save.
- 7. That's it. You successfully added a product to your store.

Click **Preview Product** to see how this product will look in your online store.

| Dashboard              | New test product Add New                                                     | v Product                             | Duplicate Product 🔶 🔨 | $\rightarrow$ |
|------------------------|------------------------------------------------------------------------------|---------------------------------------|-----------------------|---------------|
| My Sales               |                                                                              |                                       |                       |               |
| Catalog                | General Attributes Options Gallery Files Tax and Shipping SEO Related Produc | cts "Buy N                            | low" button           |               |
| Products               | Name                                                                         |                                       | Price                 |               |
|                        | New test product                                                             |                                       | ¢ 20.00               |               |
| eBay & Amazon listings |                                                                              |                                       | \$ 20.00              | $\odot$       |
| Q Search Products      | SKU Weight, lbs                                                              |                                       |                       |               |
|                        | Add image                                                                    |                                       | Availability          |               |
| Discounts              | newtest1                                                                     | 1                                     |                       |               |
| Reports                | Requires shipping o                                                          | or pickup 🕐                           | Stock Control         |               |
|                        |                                                                              |                                       | In Stock (∞) [Manage] | $\odot$       |
| Sales channels         | Description                                                                  |                                       | Preview product       |               |
| Sell on Facebook       | ¶ B I U S I D C> III A II at Aa F — III II 70 70                             | , , , , , , , , , , , , , , , , , , , |                       |               |
| Mobile                 |                                                                              |                                       | Open in storefront    |               |
| Starter Site           | This is the test description for the new test product.                       |                                       | f                     |               |
| All Sales Channels     |                                                                              |                                       |                       |               |

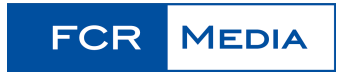

## Adding products using CSV import

Product import is the fastest way to upload or edit your catalog. Product import is based on CSV (comma separated values) files, which can be edited as spreadsheets.

## **CSV** file basics

A <u>CSV</u> file contains plain text entries separated by delimiters. Each entry represents a cell in a spreadsheet, each line represents a new row, and each delimiter (comma, semicolon, or tabulation) indicates where one entry ends and another entry begins.

You can view and edit CSV files in plain text editors (e.g., Notepad for Windows, Sublime Text, TextEdit for Mac) or in spreadsheet editors (e.g., OpenOffice, LibreOffice, Google Sheets). Spreadsheet editors are generally more convenient.

#### Contents

Each line in a product import file represents a list of attributes (name, SKU, description, price, etc) associated with a certain product in your store. Each attribute is separated by a delimiter (comma, semicolon, or tabulation) that should be the same throughout the file.

The first line in the file may represent the column headers.

If your file contains column headers, check the **Skip first line** option in your import settings so this line is excluded from the product attributes.

To see the import settings in your Sitepro store go to <u>Control Panel  $\rightarrow$  Catalog  $\rightarrow$  Products and click **Import Products**. Find the **Skip First Line** option:</u>

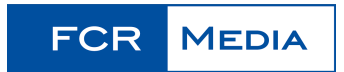

| V XCart LiteCommerce        |                                                                                                  |
|-----------------------------|--------------------------------------------------------------------------------------------------|
| ile<br>Chasan Fila          | Import columns<br>Drag and drop items to sort                                                    |
| Delimiter<br>Semicolon      | <ul> <li>Name</li> <li>SKU</li> <li>Description</li> </ul>                                       |
| Character Encoding<br>UTF-8 | <ul> <li>Store front page</li> <li>Category 1</li> </ul>                                         |
| Skip First Line             | <ul><li>Category 2</li><li>Category 3</li></ul>                                                  |
|                             | <ul><li>Image URL</li><li>Weight</li></ul>                                                       |
|                             | <ul><li>Price</li><li>Compare to" price</li></ul>                                                |
|                             | <ul> <li>Quantity</li> <li>Enabled</li> </ul>                                                    |
|                             | <ul> <li>Fixed shipping rate</li> <li>"Fixed shipping rate only" flag</li> <li>Length</li> </ul> |

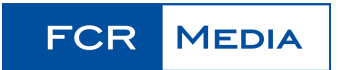

#### Delimiters

Delimiters indicate where one product attribute ends and another one begins. Sitepro supports three delimiters in CSV files: commas, semicolons, and a tabulation.

When you import your CSV file, please make sure that the delimiter in the file and in the import settings is the same.

| CSV XCart LiteCommerce              |                                               |
|-------------------------------------|-----------------------------------------------|
| File Choose File No file chosen     | Import columns<br>Drag and drop items to sort |
| Delimites                           | Name                                          |
| Delimiter                           | SKU                                           |
| Comma                               | Description                                   |
| Character Encoding                  | Store front page                              |
| UTF-8                               | Category 1                                    |
|                                     | Category 2                                    |
| <ul> <li>Skip First Line</li> </ul> | Category 3                                    |
|                                     | Image URL                                     |
|                                     | Weight                                        |
|                                     | Price                                         |
|                                     | Compare to" price                             |
|                                     | Quantity                                      |
|                                     | Enabled                                       |
|                                     | Fixed shipping rate                           |
|                                     | "Fixed shipping rate only" flag               |
|                                     | Length                                        |

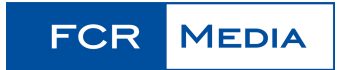

#### Encoding

Sitepro supports more than ten charsets, including UTF-8, UTF-16, and US-ASCII. When you import your CSV file, please select the same encoding used in your CSV file for proper import.

If you don't know how your CSV file is encoded, try UTF-8. It's the most universal charset.

| CSV XCart LiteCommerce             |                                               |
|------------------------------------|-----------------------------------------------|
| File<br>Choose File No file chosen | Import columns<br>Drag and drop items to sort |
|                                    | Name                                          |
| Delimiter                          | SKU                                           |
| Semicolon                          | Ø Description                                 |
| Character Encoding                 | Store front page                              |
| UTF-8                              | Category 1                                    |
|                                    | Category 2                                    |
| Skip First Line                    | Category 3                                    |
|                                    | Image URL                                     |
|                                    | <ul> <li>Weight</li> </ul>                    |
|                                    | Price                                         |
|                                    | Compare to" price                             |
|                                    | Quantity                                      |
|                                    | Enabled                                       |
|                                    | <ul> <li>Fixed shipping rate</li> </ul>       |
|                                    | "Fixed shipping rate only" flag               |
|                                    | Length                                        |

#### Numbers format

Sitepro requires CSV imports to:

- use a dot (a full stop) to separate the decimals (e.g., 3.5 or 10.99)
- not use a separators for large numbers (e.g., 1350, not 1,350)

## **CSV** file format

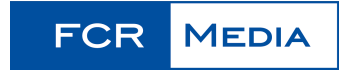

To see the import settings in your Sitepro store go to Control Panel  $\rightarrow$  Catalog  $\rightarrow$  Products and click Import Products.

Product import in Sitepro recognizes 21 product attributes. This means your CSV may contain up to 21 columns. Here is a brief description of each attribute:

| Column name              | Туре               | Description                                                                           | Requirement                   | Limits                                                                                  |
|--------------------------|--------------------|---------------------------------------------------------------------------------------|-------------------------------|-----------------------------------------------------------------------------------------|
| SKU                      | String             | Product SKU                                                                           | SKU or Name field is required | 255 symbols                                                                             |
| Name                     | String             | Product name                                                                          | SKU or Name is<br>required    | 255 symbols                                                                             |
| Description              | String             | Product description                                                                   | Optional                      | No                                                                                      |
| Enabled                  | Boolean            | Product availability (enabled/<br>disabled)                                           | Optional                      | "true", "yes", "on", "Y", "1" for<br>enabled, any other values for<br>disabled          |
| Weight                   | Floating<br>number | Product weight                                                                        | Optional                      | Any valid floating number for<br>weight, empty value for digital<br>product or services |
| Price                    | Floating number    | Product price                                                                         | Optional                      | Any valid floating number                                                               |
| Recommended price        | Floating number    | Product "Compare to" price                                                            | Optional                      | Any valid floating number                                                               |
| Quantity                 | Integer            | Product quantity in stock                                                             | Optional                      | Any valid integer, empty value for unlimited quantity                                   |
| Image                    | String             | URL path to product image                                                             | Optional                      | http:// or https:// URLs                                                                |
| Category 1               | String             | Category name or path to<br>category (e.g.Books/Science/<br>Biology)                  | Optional                      | 255 symbols                                                                             |
| Category 2               | String             | Path to the second category                                                           | Optional                      | 255 symbols                                                                             |
| Category 3               | String             | Path to the third category                                                            | Optional                      | 255 symbols                                                                             |
| Store front page         | Boolean            | Indicates that a product belongs to the store root category                           | Optional                      | "1" for true, "0" or empty value for false                                              |
| Fixed shipping rate      | Floating<br>number | Product shipping freight value                                                        | Optional                      | Any valid floating number                                                               |
| Fixed shipping rate only | Boolean            | Indicates that the product has only <u>fixed shipping rate</u>                        | Optional                      | "true", "yes", "on", "Y", "1" for<br>true, any other values for false                   |
| UPC                      | String             | Product 'UPC' attribute (see<br>also: <u>Product types and</u><br><u>attributes</u> ) | Optional                      | 255 symbols                                                                             |
| Brand                    | String             | Product 'UPC' attribute (see<br>also: <u>Product types and</u><br><u>attributes</u> ) | Optional                      | 255 symbols                                                                             |
| Page title               | String             | SEO field, meta title tag                                                             | Optional                      | 55 symbols                                                                              |
| Meta description         | String             | SEO field, meta description tag                                                       | Optional                      | 160 symbols                                                                             |

FCR MEDIA

| Width  | Floating<br>number | Product dimension for shipping calculation (see also: Product dimensions) | Optional | 5 symbols |
|--------|--------------------|---------------------------------------------------------------------------|----------|-----------|
| Height | Floating<br>number | Product dimension for shipping calculation (see also: Product dimensions) | Optional | 5 symbols |
| Length | Floating<br>number | Product dimension for shipping calculation (see also: Product dimensions) | Optional | 5 symbols |

## Importing a CSV file

Once you've prepared your CSV file, go to <u>Control Panel Catalog  $\rightarrow$  Products and click Import products.</u>

In the import dialogue window:

- 1. Click Choose file and select the CSV file from your computer.
- 2. Select the delimiter used in your file (comma, semicolon or tabulation).
- 3. Select the character encoding used in your file:

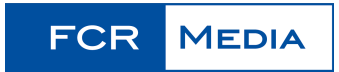

#### **Import Products** Importing products is a quick way to upload your products' data from another e-commerce site, update your Ecwid product catalog with new arrivals, or make multiple changes to existing inventory. For detailed instructions and file formatting rules please visit our Help center. CSV XCart LiteCommerce File Import columns Drag and drop items to sort Choose file No file chosen Name Delimiter SKU Semicolon 🗘 Description **US-ASCII** Store front page ✓ UTF-8 Category 1 **UTF-16** Category 2 ISO-8859-1 ISO-8859-2 Category 3 ISO-8859-3 Image URL ISO-8859-4 Weight ISO-8859-5 Price ISO-8859-6 "Compare to" price $\checkmark$ windows-1250 Quantity windows-1251 windows-1252 Enabled windows-1253 Fixed shipping rate windows-1254 "Fixed shipping rate only" flag $\checkmark$ windows-1255 Length

Width

- 4. Arrange columns (drag and drop) to mimic your file.
- Uncheck the columns that are not used in the file 5.
- 6. Use the Skip column option to exclude up to three columns:

windows-1256

Big5

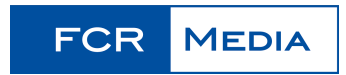

X

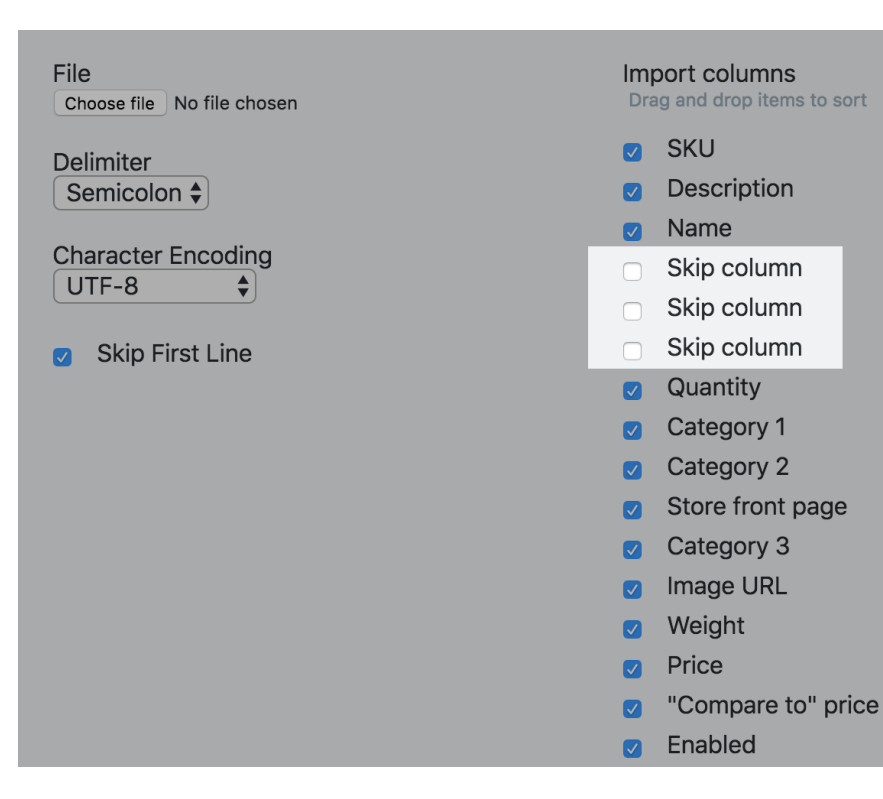

Check the option **Delete all products and categories** before import, if you want to 7. clear the catalog before import.

|        | <ul> <li>Store front page</li> <li>Category 3</li> <li>Image URL</li> <li>Weight</li> <li>Price</li> <li>"Compare to" price</li> <li>Enabled</li> <li>Fixed shipping rate</li> <li>"Fixed shipping rate only" flag</li> <li>Length</li> <li>Width</li> <li>Height</li> <li>UPC</li> <li>Brand</li> <li>Page title</li> <li>Meta description</li> </ul> |
|--------|----------------------------------------------------------------------------------------------------|
|        |                                                                                                    |
| Import | Cancel                                                                                                    |

This will delete all the products that are in your store. They will be replaced with the products from the CSV file you import.

#### Get a sample CSV file for import

Download a sample product CSV file to use as a template for creating your own CSV files. This includes an example product with comma-separated values.

#### **Common errors**

You may come across the following errors during import:

| In Sitepro maximum category depth is limited to 50. Your import file |                                              |
|----------------------------------------------------------------------|----------------------------------------------|
| contains category /Category1/Category2//Category80, which has        | You have too many nested categories and must |
| depth of 80. Please reduce the number of its parent categories and   | reduce the category path.                    |
| try again.                                                           |                                              |
| Category name' is too long (400 symbols). The maximum allowed        | Category names are limited to 255 symbols    |
| length is 255 symbols.                                               | maximum. Please reduce the name's length.    |

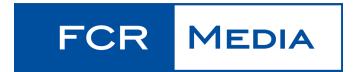

| Wrang columns count You have colocted 10 columns in import                                          | If you select 10 columns for import, each line   |
|----------------------------------------------------------------------------------------------------|--------------------------------------------------|
| dialog, but the file contains only 9                                                                | must contain 10 values. Please select the proper |
| dialog, but the life contains only 8.                                                               | number of columns.                               |
| Unaurported image format (http://www.avample.com/image.pod)                                         | Sitepro supports JPG, BMP, PNG, and GIF          |
| onsupported image format ( <u>http://www.example.com/image.psd</u> )                                | image file formats. Please use one of these.     |
| Image http://www.example.com/image.jpg is bigger than 4 Mb                                          |                                                  |
|                                                                                                    | Every product line has to contain at least one   |
| SKLL' or 'Nama' column has to contain value                                                         | value: SKU or Name. Please make sure each        |
| SKO OF Marine column has to contain value                                                           | product line in the file contains an SKU and/or  |
|                                                                                                    | Name value.                                      |
| SKU' is too long (300 symbols). The maximum allowed length is 255                                   | Sitepro limits SKU numbers to 255 symbols.       |
| symbols.                                                                                            | Please reduce the SKU number.                    |
| Name' is too long (350 symbols). The maximum allowed length is                                      | Name values are limited to 255 symbols. Please   |
| 255 symbols.                                                                                        | reduce the Name value.                           |
|                                                                                                    | The entry in the column has a wrong format. For  |
|                                                                                                    | example, the value contains letters, whereas     |
| Incorrect 'price'/'weight'/etc value                                                                | only numbers are supported.                      |
|                                                                                                    |                                                  |
|                                                                                                    | Please make sure you use the supported data      |
|                                                                                                    | format for each column.                          |
|                                                                                                    | The URL is formatted incorrectly. Please use the |
| Malformed image LIPI, http://evemple.com/image.ing                                                  | iormat: [protocol]://[server]/[iiie path]. For   |
| Manomed image one http://example.com/image.jpg                                                      | example:                                         |
|                                                                                                    | https://www.example.com/image.ipg                |
|                                                                                                    | Sitepro cannot upload the image from server      |
|                                                                                                    | example.com due to server failures, timeouts, or |
|                                                                                                    | other network problems.                          |
| Cannot upload image <a href="http://www.example.com/image.jpg">http://www.example.com/image.jpg</a> |                                                  |
|                                                                                                    | Please make sure that your image files are       |
|                                                                                                    | accessible online for download.                  |
|                                                                                                    | Sitepro allows 1,000 unique categories per       |
| Sitepro has a limitation of 1000 categories per store.                                              | store. Please reduce the number of categories in |
|                                                                                                    | your import file.                                |

# How can I generate inventory report (my products' stock quantities)?

In order to get a list of your products' stock levels, you'll need to use Export tool:

- Go to <u>Control panel → Catalog → Products</u>
- Click Export all at the bottom of the page
- In the **Export products** settings pop-up tick the 'Product name', 'SKU' and 'Quantity' columns

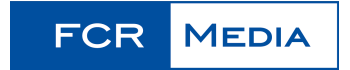

• Click 'Download CSV file' and save the resulting file on your computer

It is also possible to get a list of all your products that are out of stock currently. In order to find your **Out of stock products**, visit <u>Control panel  $\rightarrow$  Catalog  $\rightarrow$  Products, and in the filter above the Availability column of the products table choose **Enabled**, **but out of stock**. The products table will show the out of stock products, that you can export into a file by clicking the **Export all found** button below the table.</u>

## How can I download all my products in a file?

In order to get your store products, you'll need to use Export tool:

- Go to <u>Control panel → Catalog → Products</u>
- Click "Export all" at the bottom of the page
- In the "Export products" settings pop-up tick the fields you want to export: 'Product name', 'SKU', 'Quantity', etc.
- Click 'Download CSV file' and save the resulting file on your computer

It is also possible to export just a part of your inventory matching some criteria. You can filter your products in Sitepro Control panel  $\rightarrow$  Catalog  $\rightarrow$  Products using the filters in the column headers or use the product search field on the top right, then click **Export all found**.

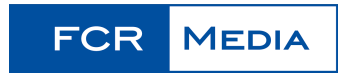